#### 

目录

## 一、 QQ 邮箱

1、mail.qq.com 输入用户名密码登陆

Meil QQ邮箱 mail.qq.com

| QQ邮箱,常联系!                                               |                                | 微信登录          | QQ登录          |
|---------------------------------------------------------|--------------------------------|---------------|---------------|
| 1987年9月14日21时07分<br>中国第一封电子邮件<br>从北京发往德国<br>"越过长城,走向世界" | Across the Great               | •••••         | ۲             |
|                                                         | every corner in<br>the world . |               | 登录            |
|                                                         | 000 0                          | 器 扫码1<br>找回密码 | 快捷登录<br>新用户注册 |

2、点击页面【设置】所在位置,进入设置页面

|                                                                                                    | <b>笛 梦&lt;● (1) (1) (1) (1) (1) (1) (1) (1) (1) (1)</b>                                    |                                     |  |
|----------------------------------------------------------------------------------------------------|--------------------------------------------------------------------------------------------|-------------------------------------|--|
| <ul> <li>深写信</li> <li>邊收信</li> <li>&gt;&gt; 通讯录</li> <li>&gt;&gt;&gt;&gt;&gt;&gt;&gt;&gt;&gt;&gt;&gt;&gt;&gt;&gt;&gt;&gt;&gt;&gt;&gt;&gt;&gt;&gt;&gt;&gt;&gt;&gt;&gt;&gt;&gt;&gt;&gt;&gt;</li></ul> | <b>您好 多。</b><br>注册英文郎箱能号(如: chen@foxmail.com)<br>解件: 38 封未读邮件<br>收件箱(38)                   |                                     |  |
| <ul> <li>星标邮件</li> <li>詳邮件</li> <li>草稿箱</li> <li>已发送</li> <li>已删除</li> <li>垃圾箱</li> </ul>                                                                                                    | 邮箱推荐<br>Q.全业网络                                                                             | 3G 超大文件, 咻一下就发送 <mark>免费注册使用</mark> |  |
| 我的文件夹 ≜<br>其他邮箱 ≜                                                                                                    | Ć iPhone版<br>□ iPad版                                                                       | ♡ 贺卡                                |  |
| 日历   记事本 ≜<br>简历 ፻፸<br>发票助手<br>在线文档                                                                                                    | Android版<br>企业邮箱  体验室  邮箱助手  自助查询  際私政策<br>标准版 - 基本版   © 1998 - 2022 Tencent Inc. All Righ | 之 文件中转站                             |  |

3、进入【账户】选项卡, POP3/IMAP/SMTP/Exchange/CardDAV/Ca1DAV 服务页面, 开启 POP3 与 IMAP 服务。

| QQ邮稿<br>mail.qq.co        | <b>首 梦&lt;■##1120年964-0011&gt; 0</b><br>m 邮箱首页   设置 - 换肤●                 |
|---------------------------|---------------------------------------------------------------------------|
| 🏏 写信                      | 邮箱设置                                                                      |
| ▶ 收信                      | 常规 帐户 换肤 收信规则 反垃圾 文件夹和标签 其他邮箱 信纸 体验室                                      |
| <ul> <li>▲ 通讯录</li> </ul> | 默认友信账号                                                                    |
| 收件箱(38)                   |                                                                           |
| 星标邮件 ★<br>群邮件             |                                                                           |
| 草稿箱                       | 邮箱帐号                                                                      |
| 已发送                       |                                                                           |
| 已删除                       | ♥ 央文剛相報号· 注册@qq.com央文献号·····<br>(你还可以注册—个苯文献结帐号· 杨如:chen@gg.com. 并以此答号. ) |

4、如未绑定手机安全令牌,按提示发送短信,发送后点击"我已发送"即可

|                                                              | ●<br>邮箱首页   设置 - 换肤●                                                   |                                                                                                    |                | Q 邮件全文搜索 | 费建议   帮助中心   退出 |
|--------------------------------------------------------------|------------------------------------------------------------------------|----------------------------------------------------------------------------------------------------|----------------|----------|-----------------|
| <ul> <li>ジ 写信</li> <li>込 收信</li> <li>通讯录</li> </ul>          | ・ 株 中 安全<br>独立 密码: 役置 独立 密码:<br>(役置 独立 密码:                             | <b>9</b><br>话,进入邮箱需要输入独立密码验证,使用QQ邮箱更加安全。)                                                                                                    |                |          | <b>^</b>        |
| 2.111<br>星玩邮件 ★<br>醇邮件<br>草稿箱<br>已发送<br>已删除                  | 文件夹区域加锁: 加锁"文件夹<br>(°文件夹区域<br>POP3/IMAP/SMTP/Exchang                   | <mark>区域"…</mark><br>虽由"我的文件夫"、"其他邮箱"、"记事本"组成。加纳即对这几部分设置嵌码,以保护<br>2/CardDAV/CalDAV <b>服务</b>                                                                                                    | 你的信息。)         |          |                 |
| <b>垃圾箱</b><br>• 弐約文件央<br>其他邮箱<br>日历   记事本<br>简历 [53]<br>受罰助手 | 开启股务: POP3/SMTP<br>IMAP/SMTP<br>Exchange線<br>CardDAV/Ca<br>(POP3/IMAP) | 36 (如何使用 Foxmail 等数件47)         已天闭            36 (小公星 IMAP, 它又显如何设置?)         已天闭            36 (什公星Exchange, 它又显如何设置?)         已关闭            AS擬客 (什公星CardDAV/CaIDAV, 它又是如何设置?)         已关闭            SMTP/CardDAV/CaIDAV, 它又是如何设置?)         已关闭 | 开启<br>开启<br>开启 |          |                 |
| 在建立档<br>附件收藏<br>文件中转站<br>资卡                                  |                                                                        | ● 的邮件<br>2件先"<br>组工T图"                                                                                                    |                |          |                 |

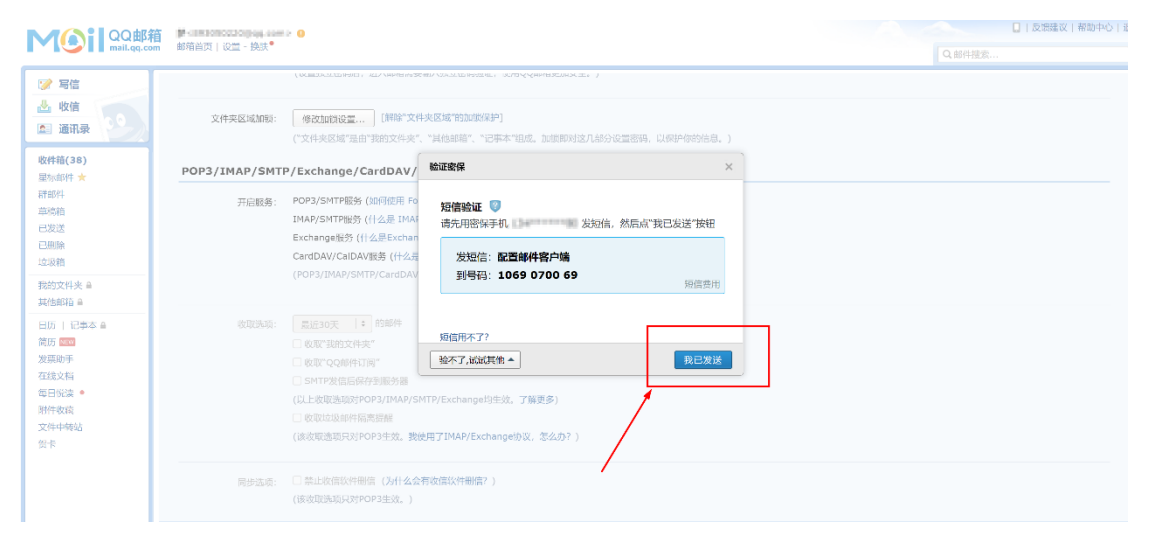

#### 5、将授权码复制出来,备用。

| <b>イショニ</b> QQ邮箱<br>mail.qq.com                                                              | ●<br>邮箱首页   设置 - 操款 ●                                                                                                    |                                                                                                    | Q 邮件投索 |
|----------------------------------------------------------------------------------------------|----------------------------------------------------------------------------------------------------|----------------------------------------------------------------------------------------------------|--------|
| <ul> <li>≫ 写信</li> <li>▲ 收信</li> <li>▲ 通讯录</li> <li>∞</li> <li>∞</li> <li>ψ件箱(38)</li> </ul> | (いためにはたはから)、ビントサイトの「新作"文件支払はなからない、はいたくややさあためにな<br>文件支払は20時: (修改加度改長)(新修"文件支払は"おか用的保存)<br>(*文件支払い"分子支払。「新作"文件支払、"社会助制"、"公子よ"14点、か用的分子<br>(*文件支払い"分子支払、「社会助制"、"公子よ"14点、か用的分子<br><b>用金POP3/SMTP</b>                                                                     | 2. )<br>(九部分设置进行,以是户内的信息。)<br>X                                                                                                    |        |
| 型局面件 ★<br>計部件<br>単純約<br>已深透<br>已建築造<br>已建築造<br>日間<br>地位如前<br>自<br>田氏<br>一 (记事本 鱼             | 中国の<br>新聞版語: POP3/SMTP服务(北京<br>IIAA/SMTP服务(十会加<br>Exchange激素(十会加<br>CardDAV/CaDA/服务<br>(POP3/IMAP/SMTPICA<br>国際展示: 営業第二                                                                                                    | R         DO         T—9           626         Mol team         47.956           47.956         missinglag.com         30.95           3025         Mol Team         30.95 |        |
| 前所 (122)<br>波原助手<br>在岐文档<br>毎日役成 。<br>對件収蔵<br>文件中報站<br>到卡                                    | <ul> <li>製匠30天 1</li> <li>製匠30天 1</li> <li>数配 投放2(牛実)</li> <li>数配 投放2(牛実)</li> <li>数 和T 投放2(牛実)</li> <li>3 MT 安放(高原分列版分集</li> <li>(以上較低高原分の2/JMAP/SMTP/Exchange均生法。<b>7)訴更多</b>)</li> <li>取取込業時件高速度</li> <li>(活动型法員(対称の2)+46、影使用TTIMAP/Exchangel均生法。怎么办?)</li> </ul> | 18世纪初,也不受告诉其他人。 <b>了前至多</b>                                                                                                    |        |

6、如已绑定手机安全令牌,操作如下

| MOIL QQ邮箱                               | 邮箱首页   设置 - 换肤 |                                                                                                    |                                |
|-----------------------------------------|----------------|----------------------------------------------------------------------------------------------------|--------------------------------|
| ♥ 写信<br>→ 收信                            |                | (设置独立密码后,进入邮箱需要输入独立密码验证,使用QQ邮箱更加安全。)                                                                                                    |                                |
| 🤷 通讯录                                   | 文件夹区域加锁:       | 加锁"文件夹区域"                                                                                                    |                                |
| 收件箱(2)                                  |                | ("文件夹区域"是由"我的文件夹"、"其他邮箱"、"记事本"、"我的账单"组成,加锁                                                                                                    | 即对这几部分设置密码,以保护你的信息。)           |
| 星标邮件 ★                                  | POP3/IMAP/SMTP | P/Exchange/CardDAV/CalDAV服务                                                                                                    |                                |
| 草稿箱                                     | 开启服务:          | POP3/SMTP服务 (如何使用 Foxmail 等软件收发邮件? )                                                                                                    | 已开启   关闭                       |
| 已发送                                     |                | IMAP/SMTP服务 (什么是 IMAP, 它又是如何设置?)                                                                                                    | 巴开启   关闭                       |
| 已删除                                     |                | Exchange服务 (什么是Exchange,它又是如何设置? )                                                                                                    | 已开启   关闭                       |
| 垃圾箱(5) [清空]                             |                | CardDAV/CalDAV服务(什么是CardDAV/CalDAV,它又是如何设置?)                                                                                                    | 已关闭   开启                       |
| ■我的文件夹(1)                               |                | (POP3/IMAP/SMTP/CardDAV/CalDAV服务均支持SSL连接。如何设置?)                                                                                                    |                                |
| 其他邮箱<br>■标签(1)                          |                | 這聽提示: 在第三方登录QQ邮箱, 可能存在邮件泄露风险, 甚至危事Apple II<br>继续获取授权码登录第三方客户供邮箱 ⑦。 生成授权码                                                                                                    | D安全、建议使用QQ邮用手机版登录。 国家 日<br>国家联 |
| 简历                                      |                |                                                                                                    |                                |
| 法置助手<br>在建文档<br>附件收藏<br>文件中转站<br>■ 概多应用 | 收取违须:          | 最近30元 (=)         前部件           図 成款 我拉文件共*         ○ 成款 QQ邮件打得"           図 成款 QQ邮件打得"         SMTP发信后保存到服务器           図 收款边级部外捐業問題         2 收款边级邮件捐業問題           図 收款边级邮件捐業問題         (国政和法规规FITMAP/Exchanget/Hz.) (集成用了IMAP/Exchanget/Hz.) (集成力?) |                                |
|                                         | 同步选项:          | □ 禁止坎信软件動信(为什么会有坎信软件動信?)<br>(該收取法项只对POP3生效。)                                                                                                    |                                |

7、获取第三方授权码作为第三方登陆密码使用 获取授权码

| 开启服务: | POP3/SMTP服务 (如何使用 Foxmail 等软件收发邮件?)             |    | 已开启丨 | 关闭 |
|-------|-------------------------------------------------|----|------|----|
|       | IMAP/SMTP服务 (什么是 IMAP, 它又是如何设置?)                |    | 已开启丨 | 关闭 |
|       | Exchange服务 (什么是Exchange,它又是如何设置?)               | 1  | 已关闭  | 开启 |
|       | CardDAV/CalDAV服务 (什么是CardDAV/CalDAV,它又是如何设置?)   | 1  | 已关闭  | 开启 |
|       | (POP3/IMAP/SMTP/CardDAV/CalDAV服务均支持SSL连接。如何设置?) | 1  |      |    |
|       |                                                 |    |      | 1  |
|       | 温馨提示:登录第三方客尸端时,密码框请输入"授权码"进行验证②。生成授             | 权码 |      |    |

8、点击生成授权码,输入图中手机安全令牌的动态密码

| 5歳<br>その、<br>連調の<br>か<br>時間<br>総価でき<br>単一<br>の<br>に<br>二<br>の<br>の<br>の<br>の<br>の<br>の<br>の<br>の<br>の<br>の<br>の<br>の<br>の | 文件完置城口部:<br>DP3/IMAP/SMTP<br>开启服务: | (2019)20140. In A section A screen al, encourses<br>[2017;20:401241].<br>[2017;20:401241].<br>[2017;20:401241].<br>[2017;20:40124].<br>[2017;20:40124].<br>[2017;20:40].<br>[2017;20:40].<br>[2017;20:40].<br>[2017;20:40].<br>[2017;2                                                                                                    | 2005.)<br>*184. 1000012749-22005. 0004-0105.)<br>(2010.) 500 |   |  |
|----------------------------------------------------------------------------------------------------|------------------------------------|----------------------------------------------------------------------------------------------------|--------------------------------------------------------------|---|--|
| 諸田校 * * # # # # # # # # # # # # # # # # # #                                                                               | 文件弗圣班加加<br>PP3/IMAP/SMTP<br>开启国务:  | 10日で2014月2日、<br>「この14日3日であったので、「それの日本、「このもっ、」である。<br>「となわるの見を「となった」、それの日本で、このもった」、<br>「となわるの見を「くった」になっ、ころ見ただりを計す。)<br>日本のようりが見た。「こう見ただりを計算」)<br>「たれるの見をしていたった。」のこれになった。」                                                                                                    | The set of the 2005 of the state ()                          |   |  |
| 部日本 POF<br>6月<br>時間<br>総正<br>時時<br>RM(5) (清臣)<br>6文作史(1)                                                                  | DP3/IMAP/SMTP<br>开启服务:             | /Exchange/CardDAV/CalDAV服务<br>POPJ/SHTP服务(如何使用 Formal 等如地公式的时?)<br>IMA/SHTP服务(作业是 IMAP, 在又是如何企業?)<br>Exchange服务(什么是Exchange, 在又是如何企業?)                                                                                                    | BRS   XX<br>BRS   XX                                         |   |  |
| 945<br>478<br>11法<br>11日<br>11日<br>11日<br>11日<br>11日<br>11日<br>11日<br>11日<br>11日                                          | 开启服务:                              | POP3/SHTP磁等(20同使用 Formal 等款142分247)<br>IMAP/SHTP磁等(十点量 IMAP, 它又量如何设置))<br>Exchange器等(什么量Exchange, 它又是如何设置))                                                                                                    | 878) <b>58</b><br>9980 - <b>98</b>                           |   |  |
| 5.6548<br>5.53<br>1293 5                                                                                                  |                                    | CardDAV/CarDAV提案(什ら進CardDAV/CarDAV、空気進めた<br>(1997/DIAU#29477/CardDAV/CarDAV/CarDAV/CARDAV/CarDAV/CarDAV/CARDAV/CarDAV/CARDAV/CARDAV/CARDAV/CARDAV/CARDAV/CARDAV/CARDAV/CARDAV/CARDAV/CARDAV/CARDAV/CARDAV/CARDAV/CARDAV/CARDAV/CARDAV/CARDAV/CARDAV/CARDAV/CARDAV/CARDAV/CARDAV/CARDAV/CARDAV/CARDAV/CARDAV/CARDAV/CARDAV/CARDAV/CARDAVAVAVAVAVAVAVAVAVAVA                                                                                                    | 第四連載 (1) (1) (1) (1) (1) (1) (1) (1) (1) (1)                 | × |  |
| \$298<br>180歳<br>196後は<br>466月                                                                                            |                                    | ② の取り取ります。<br>② の取り取ります。<br>③ SMTPと意志業が予想の発音<br>③ LEREREDFORM PULSETTY Facture of PSIR、「新聞」の<br>② の取出意からのPULSETTY Facture of PSIR、「新聞」の<br>② の取出意からのPULSETTY Facture of PSIR、<br>③ の取出意からのPULSETTY Facture of PSIR、<br>③ の取出意からのPULSETTY Facture of PSIR、<br>③ の取ります。<br>③ の取ります。<br>④ の取ります。<br>④ の取ります。<br>④ の取ります。<br>④ の取ります。<br>④ の取ります。<br>● の取ります。<br>● のの取ります。<br>● の取ります。<br>● の取りまする。<br>● の取りまする。<br>● の取りまする。<br>● の取りまする。<br>● の取りまする。<br>● の取りまする。<br>● の取りまする。<br>● の取りまする。<br>● の取りまする。<br>● の取りまする<br>● の取りまする<br>● の取りまする<br>● の取りまする<br>● の取りまする<br>● の取りまする<br>● の取りまする<br>● の取りまする<br>● の取りまする<br>● の取りまする<br>● の取りまする<br>● の取りまする<br>● の取りまする<br>● の取りま | ET7.604R0.*                                                  |   |  |
|                                                                                                    | 同步选项:                              | □禁止救衛統件動造(为什么会會改活取件動造?)<br>(詳認予認知行用がつび仕会。)                                                                                                    |                                                              |   |  |
| (6)18                                                                                                    | Balina .                           |                                                                                                    |                                                              |   |  |
|                                                                                                    |                                    | (MALIQUERS FRANKLISH), MARINGTUR BAR                                                                                                    | cont. )                                                      |   |  |
| 注明                                                                                                    | 资邮箱                                |                                                                                                    |                                                              |   |  |

9、查看手机的安全令牌(手机软件名字为 QQ安全中心, 需手机下载使用)

| 中午11:04 🛯    | 8 *         | •) © "#  \$\$ <b>•</b> |
|--------------|-------------|------------------------|
|              | 工具          | ~                      |
| 13           | 5 1 4       | 6                      |
| 帐号保护         |             |                        |
| QQ保护         | 邮箱保护        | <b>Q</b><br>Q币保护       |
| (+•)<br>游戏保护 |             |                        |
| 帐号急救         |             |                        |
| 小程序<br>举报中心  | 小程序<br>反诈社区 |                        |
|              |             |                        |
|              |             |                        |

### 10、输入图中的安全令牌,生成第三方登陆密码

|                                                | Includes in the se |                                                                                                    |                                |                                                  |   | 0 Smax (WEFO) at |
|------------------------------------------------|--------------------|----------------------------------------------------------------------------------------------------|--------------------------------|--------------------------------------------------|---|------------------|
| mail.qq.com                                    | 和電源目 ( 企業 - 時待     |                                                                                                    |                                |                                                  |   | Q. 601422/83     |
| 🤝 5503<br>🛃 1003                               |                    | (PROCESS, BARRENA NAMES), MAR                                                                                                    |                                |                                                  |   | •                |
| 000 20100420<br>10004300(2)<br>20152510 ★      | DRREADER           | SHIZOREN"                                                                                                    | netter subscherfenten der      |                                                  |   |                  |
| ETHERO<br>STREET                               | HOME.              | POP3/SHTPES (201999 Formal Bitchtradiet? )                                                                                                    | Etheri ad                      |                                                  |   |                  |
| Costa<br>Costa                                 |                    | IMAP/SHTP服装(H-1)<br>Exchange器等(H-1)基Exchange、こ又是切得设置?)                                                                                         | 生成统权词                          |                                                  | × |                  |
| 100080(5) [[初生]<br>■ 花的文件 天(1)                 |                    | CardDAV/CalDAV服务(H企用CardDAV/CalDAV, 包叉角<br>(POP//HAP/SHTP/CardDAV/CalDAV/BDPEERSCAR                                                            | 在第三方臺內論發录时, 密码框谓输入以下<br>授权码:   | 818 00 <b>T-</b> 8                               |   |                  |
| 31.41±0540<br>■1632(1)                         |                    | · 基础结示: 基础就三方单户30时,电码经承输入"按位码"                                                                                                    |                                | 635 Mallion<br>6760                              |   |                  |
| 商店<br>加盟和手<br>在城55時<br>月秋4七5曲<br>文外中時は<br>東部会用 | (2)第1357:          | <ul> <li>▲(二)○元 (1) (10014)</li> <li>○ (2014)(7)(7)</li> <li>○ (2014)(7)(7)</li> <li>○ (2014)(7)(7)(7)(7)(7)(7)(7)(7)(7)(7)(7)(7)(7)</li></ul> | 第二、在町首和多个価収入、所以工業の住住<br>(ごとの?) | 10日 Tanu<br>10日 Tanu<br>10(9)、位不要古宗首定人。7解史<br>後空 |   |                  |
|                                                | 用步送项:              | (MAXWERS (NHAANGKHERT)<br>(MAXWERS (NHAANGKHERT)                                                                                               |                                |                                                  |   |                  |
|                                                | 修用邮箱               |                                                                                                    |                                |                                                  |   |                  |
|                                                |                    |                                                                                                    | INTERCONT. )                   |                                                  |   |                  |
|                                                | 1219546788         |                                                                                                    |                                |                                                  |   |                  |
|                                                | ALTIFACT BOM       |                                                                                                    |                                |                                                  |   |                  |

| 国家税务总局电子发票服务平台                                           |                                                                        |                                                                        |                          |  |  |  |  |
|----------------------------------------------------------|------------------------------------------------------------------------|------------------------------------------------------------------------|--------------------------|--|--|--|--|
| 税务数字账户                                                   | 税务数字账户                                                                 |                                                                        |                          |  |  |  |  |
| 发作都確認                                                    |                                                                        |                                                                        |                          |  |  |  |  |
| 业务办理                                                     |                                                                        |                                                                        |                          |  |  |  |  |
| 区         区           发票勾选确认         发票自勤统计         发票直输 | P         C3           虹字信息端认<br>単         投信級度調整<br>申请         汚税信息查询 | で         で           海关螺紋 招采         申请原税率         发票入账标识           集 |                          |  |  |  |  |
| <b>开票业务</b> 当前月份: 2022年4月                                |                                                                        |                                                                        |                          |  |  |  |  |
| 可用版信额度 (元)<br>904,439,00 (ま调算)                           | 当前可用纸票数量 (张)<br>0                                                      | 蓝字发票开具金额 (元)<br>348,681.00                                             | 紅票开具金额 (元)<br>153,120.00 |  |  |  |  |
| 总授信额度: 21,999,998.00元<br>-                               | 已开具: 0账<br>-                                                           | 累计税额: 45,313.57元<br>发票数量: 31张                                          | 发票数量: 3张<br>-            |  |  |  |  |

| 税务数字账户                             |                                             |            |
|------------------------------------|---------------------------------------------|------------|
|                                    |                                             |            |
| 佛山市顺德区利炼机械有限公司                     | 发件邮箱设置 ×                                    |            |
| 91440606MA51FYW64P 增值积一般纳积人 发件邮箱设置 | 波什創稿账号                                      |            |
|                                    | 发件邮箱密码                                      |            |
| 12397E                             | ••••••                                      |            |
|                                    | 发件协议类型                                      | -          |
|                                    | SMTP                                        |            |
| 发票勾选编认 发票首询统计 发票直验 红宁信息确认 单        | 授信級度調 世件服务器地址 ① SSL牌口<br>申请 smtp.qq.com 465 | 发票入账标识     |
|                                    | 默认文件主题编辑                                    |            |
| <b>开票业务</b> 当前月份: 2022年4月          | 200公司【电子发票交付】                               |            |
|                                    | 飲み文件内容病理                                    |            |
| 904,439.00 ±0                      | 0 HX100F00                                  | 153,120.00 |
| 总缙倍额度: 21,999,998.00元 已开具: 0张      | P1% 014                                     | 发票数量:3张    |
|                                    | -40,75 UX77                                 |            |
|                                    |                                             |            |
| 用票业务                               | 风险提示                                        |            |
|                                    |                                             | (manage    |

## 二、 搜狐邮箱

1、mail.sohu.com 输入用户名密码登陆

| <mark>ジ 援狐闪电邮箱</mark><br>mail.sohu.com | 推抓圆页   VIP邮箱   手机邮箱   報助中心                                                                                        |
|----------------------------------------|----------------------------------------------------------------------------------------------------|
|                                        | 登录提狐邮箱         通報込入忽的部項         通報込入忽的部項         通報込入忽的部項         正         定記成因         登录         送記算機構用电解?現在注册 |
|                                        |                                                                                                    |

#### 2、点击页面上方【选项】按钮,点击【设置】

| <u>授狐闪电</u><br>mail.sohu    | 邮箱<br>.com        | • 首页                             | □ 送頃 → 一箱多邮 地址簿 退出                                         |                  |                         |
|-----------------------------|-------------------|----------------------------------|------------------------------------------------------------|------------------|-------------------------|
| 写邮件                         |                   | 个人信息                             | 换肤<br>密町                                                   | 基本信息             |                         |
|                             |                   | 密码设置                             | 设置高、便干记忆的密码                                                | 基本设置             | 设置阅读                    |
| <b>+</b> 法邮件(1)             |                   | L                                |                                                            | 签名               | 设置邮箱信尾签名样式              |
| 收件箱(1)                      |                   | /                                |                                                            | 发件人信息            | 设置邮箱发出后的显示信息            |
| 星标邮件                        |                   |                                  |                                                            | 自动回复和转发          | 设置邮箱的自动回复和转发功能          |
| 草稿箱                         |                   | 反垃圾过滤系统                          |                                                            | 邮件服务             |                         |
| - HANNA                     |                   |                                  |                                                            |                  |                         |
| 已反达                         |                   | N-ANB DD                         | defendent fall vers mån (A. 2012) – APA 1000 karr (danster | 0003/01/70/01/40 | 10 PRIME CONTRACTOR AND |
| 已反迭                         | 【清空】              | 过滤器                              | 将邮件自动分类,设置拒收等                                              | POP3/SMTP/IMAP   | 设置客户端POP/SMTP/IMAP      |
| 已反达<br>已删除<br>垃圾邮件          | 【清空】<br>【清空】      | 过滤器<br>白名单                       | 将邮件自动分类,设置担收等<br>设置个人白名单有效防止误判                             | POP3/SMTP/IMAP   | 设置客户端POP/SMTP/IMAP      |
| 已友达<br>已删除<br>垃圾邮件<br>其他文件夹 | 【清空】<br>【清空】      | 过滤器<br>白名单<br>黑名单                | 将邮件自动分类,设置拒收等<br>设置个人白名单有效防止误判<br>设置个人黑名单                  | POP3/SMTP/IMAP   | 设置客户端POP/SMTP/IMAP      |
| 已友送<br>已删除<br>垃圾邮件<br>其他文件夹 | 【清空】<br>【清空】<br>卷 | 过滤器<br>白名单<br>黑名单<br><b>邮件管理</b> | 将邮件自动分类,设置担收等<br>设置个人白名单有效防止误判<br>设置个人黑名单                  | POP3/SMTP/IMAP   | 设置客户端POP/SMTP/IMAP      |

3、点击进入【POP/IMAP/SMTP】页面, 勾选开启 POP3/SMTP 服务和 IMAP4/SMTP 服务

| <b>搜狐闪电邮箱</b><br>mail.sohu.com | ~       | 首页 违项 一箱多部 地址簿 退出       |                  |                      |
|--------------------------------|---------|-------------------------|------------------|----------------------|
| 写邮件                            | 个人信息    |                         | 基本信息             |                      |
|                                | 密码设置    | 设置安全强度高、便于记忆的密码         | 基本设置             | 设置阅读                 |
| 未達邮件                           |         |                         | 签名               | 设置邮箱信尾签名样式           |
| 收件箱                            |         |                         | 发件人信息            | 设置邮箱发出后的显示信息         |
| 星标邮件                           |         |                         | 自动回复和转发          | 设置邮箱的自动回复和转发功能       |
| 草稿箱                            | 反垃圾过滤系统 |                         | 邮件服务             |                      |
| 已发送                            |         |                         | DOD2 (CMTD (MAR) |                      |
| 已删除 【清空】                       | 江山市省市   | 将即件日初万天,反直把权夺           | POPS/SWITP/IMAP  | 反且否/~简POP/SWI P/IWAP |
| 垃圾邮件 【清空】                      | 白名单     | 设置个人白名单有效防止误判           |                  |                      |
| 其他文件夹 章                        | 黑名单     | 设置个人黑名单                 |                  |                      |
|                                | 邮件管理    |                         |                  |                      |
|                                | 文件夾管理   | 手动清空文件夹,设置文件夹自动清空,增减文件夹 |                  |                      |
|                                |         |                         |                  |                      |
|                                |         |                         |                  |                      |
|                                |         |                         |                  |                      |
|                                |         |                         |                  |                      |

| 设置              |                                                       |
|-----------------|-------------------------------------------------------|
| POP3/SMTP/IMAP: | <ul><li>✓ POP3/SMTP服务</li><li>✓ IMAP/SMTP服务</li></ul> |
| 第三方客户端独立密码:     | ✓ 保存时获取独立密码                                           |
| IP白名单模式:        | ● 关闭 (默认) ○ 开启                                        |
| 提示              |                                                       |
| POP3/SMTP/IMAP: | POP3服务:pop3.sohu.com<br>SMTP服务:smtp.sohu.com          |
|                 | IMAP服务:imap.sohu.com                                  |
| 搜狐官方邮件客户端:      | 搜狐闪电邮                                                 |
| 如何设置邮件客户端:      | 帮助页面                                                  |
|                 |                                                       |
| 保存返回            |                                                       |

4、初次进入,点击"保存"后,弹出手机验证,输入验证码,点击确定获取授权码。若曾获取独立密码(授权码),点击重置独立密码,后续步骤相同。

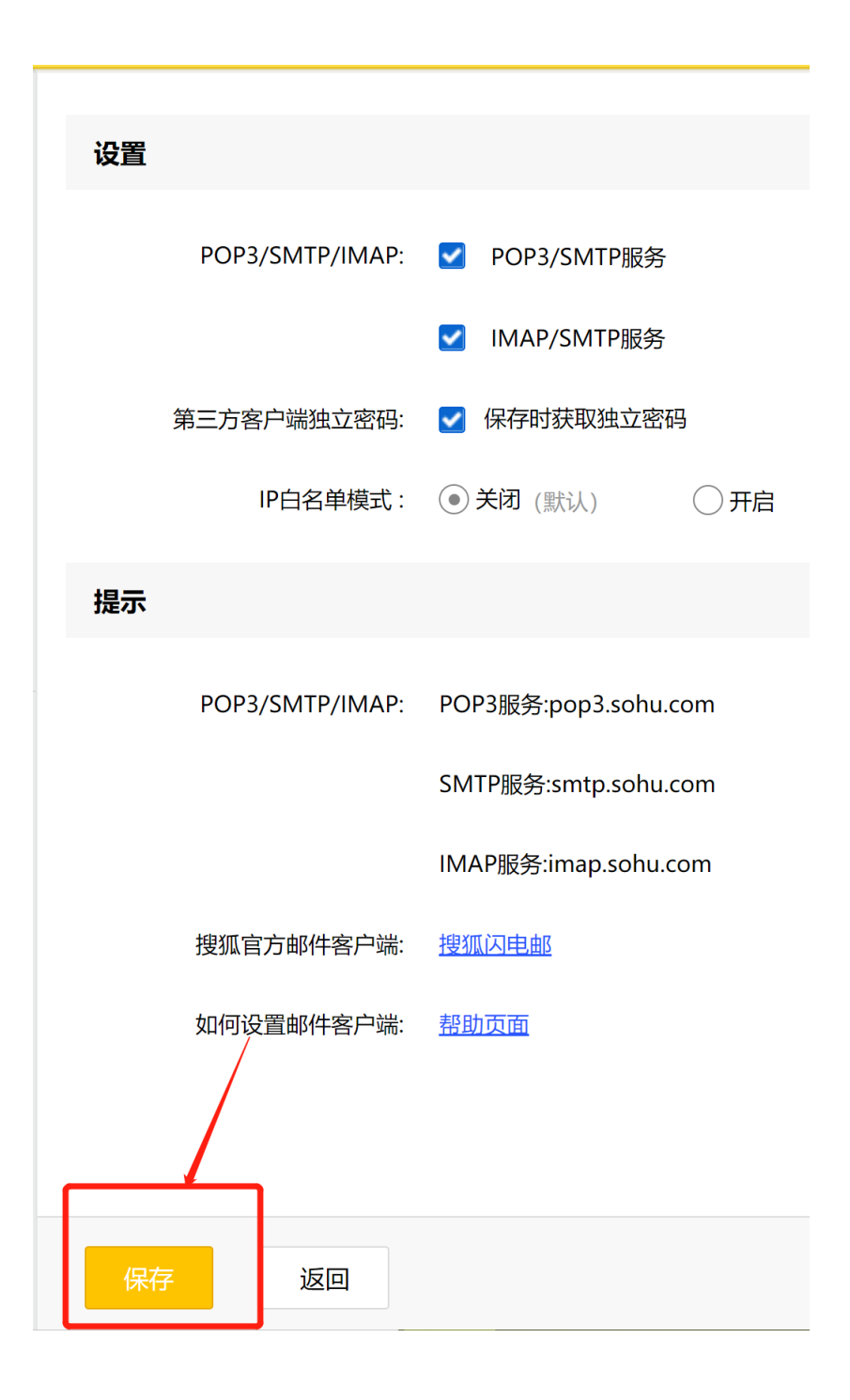

| 设置 |                 |                                               |                                         |
|----|-----------------|-----------------------------------------------|-----------------------------------------|
|    | POP3/SMTP/IMAP: | ✓ POP3/SMTP服务                                 |                                         |
|    |                 | ☑ IMAP/SMTP服务                                 |                                         |
|    | 第三方客户端独立密码:     | ✓ 保存时获取独立密码                                   | 手机验证                                    |
|    | IP白名单模式:        | ● 关闭 (默认)     (         )         )         ) |                                         |
|    |                 |                                               | 为了保护账号安全,此功能需进行手机验证,或者使用 <u>搜狐邮箱客户端</u> |
| 提示 |                 |                                               | 验证码 获取验证码 剩余4次                          |
|    | POP3/SMTP/IMAP: | POP3服务:pop3.sohu.co                           | 接收验证码的手机号:                              |
|    |                 | SMTP服务:smtp.sohu.co                           |                                         |
|    |                 | IMAP服务:imap.sohu.cor                          | 确定取消                                    |
|    | 搜狐官方邮件客户端:      | 搜狐闪电邮                                         |                                         |
|    | 如何设置邮件客户端:      | 帮助页面                                          |                                         |

| 授狐闪电邮箱<br>mail.sohu.com                                        | ▶ 首页 违项 → 備多部 地址簿 通出                                                                                                    |
|----------------------------------------------------------------|----------------------------------------------------------------------------------------------------|
| <u>写能件</u><br>皮信 C<br>未读影件<br>皮件積<br>星示部件<br>草稿積               | POP3/SMTP/IMAP: ▼ POP3/SMTP服务<br>● IMAP/SMTP服务<br>第三方客户旗独立宏码: 已生成、在第三方客户集上登录微红邮相时,请在密码框内输入独立密码。<br>即在名集框式: ● 大河(出入) ○ 开合 |
| <ul> <li>E 炭送</li> <li>E 删除 【清空】</li> <li>垃圾邮件 【清空】</li> </ul> | 提示                                                                                                    |
| 具他文件夹 恭                                                        | POP3/SMTP/IMAP: POP3服务ipop3.sohu.com<br>SMTP服务ismtp.sohu.com<br>IMAP服务imap.sohu.com<br>搜狐官方邮件客户跳 <u>操狐闪电</u> m           |
|                                                                | <b>保存</b> 這回                                                                                                    |

| 大使我们的一个。<br>mail.sohu.com | → 首页 选项                                                              | ✔ 一箱多郎 地址簿 退出                                                                                      |     |
|---------------------------|----------------------------------------------------------------------|----------------------------------------------------------------------------------------------------|-----|
| 写邮件                       | 设置                                                                   |                                                                                                    |     |
|                           | POP3/SMTP/IMAP: マ P<br>マ 11<br>第三方客户無独立高码: 已生成<br>19白名華模式: の 矢<br>提示 | 0P3/SMTP服务<br><b>手机给证</b><br>为了保护附号安全,此功能需进行手机验证,或者使用 <u>房工能相容产出</u><br>验证码: 通输入验证码   获取验证码   新会5次 | 189 |
| 拉取邮件 [清空]<br>其他文件夫 中      | POP3/SMTP/IMAP: POP38<br>SMTPI<br>IMAP8<br>搜狐官方邮件套户簿: 建饥仍            | 接収施证明的手机号: <u>手机号码有诺?</u>                                                                          |     |
|                           | 保存返回                                                                 |                                                                                                    |     |

5、将授权码复制出来,备用

| 之 搜狐闪电<br>mail.sohu. | <mark>邮箱</mark><br>.com |                 | 法項 - 一冊多郎 地址簿 過出             |
|----------------------|-------------------------|-----------------|------------------------------|
| 写邮件                  |                         | 设置              |                              |
| 收信                   | c                       | POP3/SMTP/IMAP: | ☑ POP3/SMTP服务                |
| 未读邮件                 |                         |                 | ☑ IMAP/SMTP服务                |
| 收件箱                  |                         | 第三方客户端独立密码:     | 已生成。 保存成功 密码                 |
| 星标邮件<br>草稿箱          |                         | IP白名单模式:        |                              |
| 已发送                  |                         | 提示              |                              |
| 日删除                  | 【清空】                    | DOD2/CMTD (MAD  | 注意:此独立密码为系统自动生成,仅本次可见,请及时保存! |
| 其他文件夹                | ()有王)<br>奈              | POP3/SMTP/IMAP: | FOFSign<br>SMTP版<br>关闭       |
|                      |                         |                 | IMAP嚴勞:imap.sohu.com         |
|                      |                         | 搜狐官方邮件客户诱:      | 推动用些                         |
|                      |                         | 如何设置邮件客户读:      | 発動更圖                         |
|                      |                         | 保存返回            |                              |

| 😂 国家税务总局电子发票服务平台                                                     |                                                                            |                                                                     |            |
|----------------------------------------------------------------------|----------------------------------------------------------------------------|---------------------------------------------------------------------|------------|
| 税务数字账户                                                               |                                                                            |                                                                     |            |
|                                                                      |                                                                            |                                                                     |            |
| 2.14 邮箱记录                                                            |                                                                            |                                                                     |            |
|                                                                      |                                                                            |                                                                     |            |
| 业务办理                                                                 |                                                                            |                                                                     |            |
| 取         反         100           发票勾选确认         发票查询统计         发票查输 | ア         にる           虹字信念端认<br>単         授信額度調整         多祝信念自狗         3 | レ         レ         U           海关效数书采         申请原税率         发票入账标识 |            |
|                                                                      |                                                                            |                                                                     |            |
| <b>开票业务</b> 当前月份: 2022年4月                                            |                                                                            |                                                                     |            |
| 可用授信额度 (元)                                                           | 当前可用纸票数量 (张)                                                               | 蓝字发票开具金额(元)                                                         | 紅票开具金额 (元) |
| 904,439.00 💷                                                         | 0                                                                          | 348,681.00                                                          | 153,120.00 |
| 总授信额度: 21.999.998.00元                                                | 已开具: 0张                                                                    | 累计税额: 45.313.57元                                                    | 发票数量: 3张   |
| -                                                                    | -                                                                          | 发票数量: 31张                                                           | -          |

| 🤮 国家税务总局电子发票服务平台   | 发件邮箱设置                                                    | ▲ <                                     |
|--------------------|-----------------------------------------------------------|-----------------------------------------|
| 税务数字账户             | 发件邮箱账号<br>pp                                              |                                         |
|                    | 发件邮箱密码<br>                                                |                                         |
| 增值税一般纳税人 发件邮箱设置    | 发件协议类型<br>SMTP                                            |                                         |
| 业务办理               | 发件服务器地址 ① SSL端口                                           |                                         |
| R R                | 3110,5010,2011<br>(1) (1) (1) (1) (1) (1) (1) (1) (1) (1) |                                         |
| 发票勾选确认 发票查询统计 发票查验 | XXX公司电子发票交付<br>默认文件内容编辑                                   | 海关缴款书采 申请原税率<br>集                       |
|                    | 中文100字以内                                                  |                                         |
|                    | 取消 保存                                                     | → → ↔ ↔ ↔ ↔ ↔ ↔ ↔ ↔ ↔ ↔ ↔ ↔ ↔ ↔ ↔ ↔ ↔ ↔ |

## 三、 139 邮箱

1、mail.139.com 输入用户名密码登陆

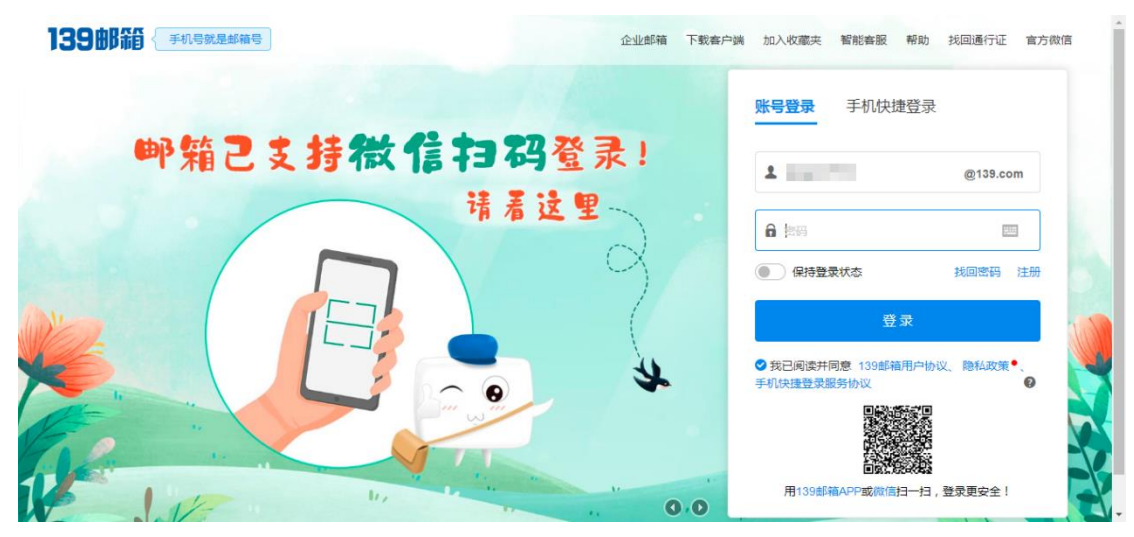

2、进入页面若为3.0版本,需要点击【升级版本6.0】。

| 139邮箱 首页       | 邮件 通讯录 日历 彩云网盘 云邮局 | 📘   和道行证   升级服务   设置   帮助   意见反馈   退出 |
|----------------|--------------------|---------------------------------------|
| 🍂 👘 @139.com 🗸 | 升级邮箱6.0 4000       | 授家关键词 🔍 🔻 🔍                           |
| 收件箱 设置         | <u>2</u> ×         |                                       |
| > 常规设置         | 帐户信息 ~             |                                       |
| ▼ 帐户与安全        |                    |                                       |
| 帐户信息           | 发件人姓名: (让改件人知道我是谁) |                                       |
| 修改密码           |                    |                                       |

3、点击页面右上角齿轮图标,点击【账户信息】,进入设置页面

| 13986                 | 邮件 通讯录         | 日历 彩云网盘 云笔记 精彩订阅                    |       |        | 搜索邮件主题、收件人、发件人 | <b>γ</b> Q   | 0 ¤ | # | 13 |
|-----------------------|----------------|-------------------------------------|-------|--------|----------------|--------------|-----|---|----|
| > 常规设置                |                | 首页 × 设置 ×                           |       |        |                | 🗘 常规设置       |     |   |    |
| > 账户与安全               | 账户信息           |                                     |       |        |                | 就以主页<br>総内信息 |     | 1 |    |
| 个人资料                  |                |                                     |       |        |                | 邮件签名         |     | く |    |
| 修改密码                  | 发件人姓名:         | (让收件人知道) 注意:官方名称语勿除意使用              | 民是谁)  |        |                | 切换到邮箱3.0     |     |   | ×  |
| 手机快捷登录口令<br>手机SIM登录设置 |                |                                     |       |        |                | ● 换肤 包围      |     |   | l  |
| 手机登录设置                | 账号管理:          | 账号                                  | 美型    | 设置发信账号 |                |              |     |   |    |
| 登录二次验证                |                | g139.com                            |       | ✓      |                |              |     |   |    |
| 邮箱安全                  |                | 滚加到名账号 (保护我的手机隐私)                   |       |        |                |              |     |   |    |
| 邮箱协议设置                |                | 开通线号邮箱 开通线号邮箱,即可享受4位线号。2            | 5开通>> |        |                |              |     |   |    |
| 注明邮箱<br>其他邮箱          | At more an ere |                                     |       |        |                |              |     |   |    |
| 》 邮件设置                | 使用新闻相:         | 更换手机号 ⑦<br>注意:换号时请确保新旧手机号均能接收短信检证机。 |       |        |                |              |     |   |    |
|                       | 使用旧邮箱:         | (#\$#21F1##48)                      |       |        |                |              |     |   |    |

4、进入【设置】页面,分别勾选开启 POP3/SMTP 服务和 IMAP/SMTP 服务,点击 【保存】按钮。

| > | 常规设置                      | 收件箱                | 首页 ×                                                                    | 设置                                   | ×               |        |           |
|---|---------------------------|--------------------|-------------------------------------------------------------------------|--------------------------------------|-----------------|--------|-----------|
| ~ | 账户与安全<br>账户信息             | <b>邮箱协议设置</b> (支持F | POP3/IMAP/SMTP/Excha                                                    | ange/CardDAV/Cal                     | <br>DAV 需要帮助? ) |        |           |
|   | 个人资料<br>修改密码<br>モロロセラスロック | 服务开关:              | <ul> <li>✓ 开启POP3/SMTP服</li> <li>✓ 开启IMAP/SMTP服</li> </ul>              | 务⑦                                   |                 |        |           |
|   | 手机SIM登录设置<br>手机登录设置       |                    | 温馨提示:登录第三                                                               | 方客户端时,密码                             | 框请输入"授权码"进      | 行登录验证  | ), 生成授权码  |
|   | 登录二次验证<br>文件夹加锁           | 收取选项:              | <ul><li>全部 ✓ <sup>的</sup></li><li>✓ 收取"收件箱"的邮件</li></ul>                | 邮件:                                  |                 |        |           |
|   | 邮箱安全<br><b>邮箱协议设置</b>     |                    | ○ 收取"我的文件夹"的曲<br>(以上选项仅对POP3有交)                                         | <b>B作</b><br>文)                      |                 |        |           |
| > | 注明邮相<br>其他邮箱<br>邮件设置      | 同步选项:              | <ul> <li>禁止客户端删信()</li> <li>邮件从客户端收取后</li> <li>(以上选项仅对POP3有效</li> </ul> | 为 <b>什么会有客户端删</b><br>未读状态保持不变<br>( ) | 谢信?)            |        |           |
|   |                           | 服务器地址:             |                                                                         | 地址                                   | 端口 (7           | <带SSL) | 端口 (带SSL) |
|   |                           |                    | POP3服务器                                                                 | pop.139.com                          | 1               | 10     | 995       |
|   |                           |                    | SMTP服务器                                                                 | smtp.139.com                         |                 | 25     | 465       |
|   |                           |                    | IMAP服务器                                                                 | imap.139.com                         | 1               | 43     | 993       |

5、点击【生成授权码】,弹出弹框,录入验证码,点击【确定】按钮。

| 服务开关:  | <ul> <li>✓ 开启POP3/SMTP服务 ⑦</li> <li>✓ 开启IMAP/SMTP服务 ⑦</li> <li>温馨提示:登录第三方客户端时,密码框</li> </ul> | 请输入"授权码"进行登录验证 ② 生成授权码                                                          |  |
|--------|----------------------------------------------------------------------------------------------|---------------------------------------------------------------------------------|--|
| 收取选项:  | 全部 🗸 的邮件:                                                                                    | 生成授权码                                                                           |  |
|        | <ul> <li>◇ 收取"收件箱"的邮件</li> <li>○ 收取"我的文件夹"的邮件</li> <li>○ 以上选项仅对POP3有效)</li> </ul>            | <ul> <li>为避免授权码设置可能造成的重要信息泄露,需进行手机短信验证</li> <li>手机号****</li> <li>已绑定</li> </ul> |  |
| 同步选项:  | <ul> <li>         ・         ・         ・</li></ul>                                            | 请输入短信验证码获取验证码                                                                   |  |
| 服务器地址: | 地址                                                                                           | 确定取消                                                                            |  |
|        | POP3服务器 pop.139.com                                                                          | 110 995                                                                         |  |

6、将此"客户端授权码"复制出来,备用

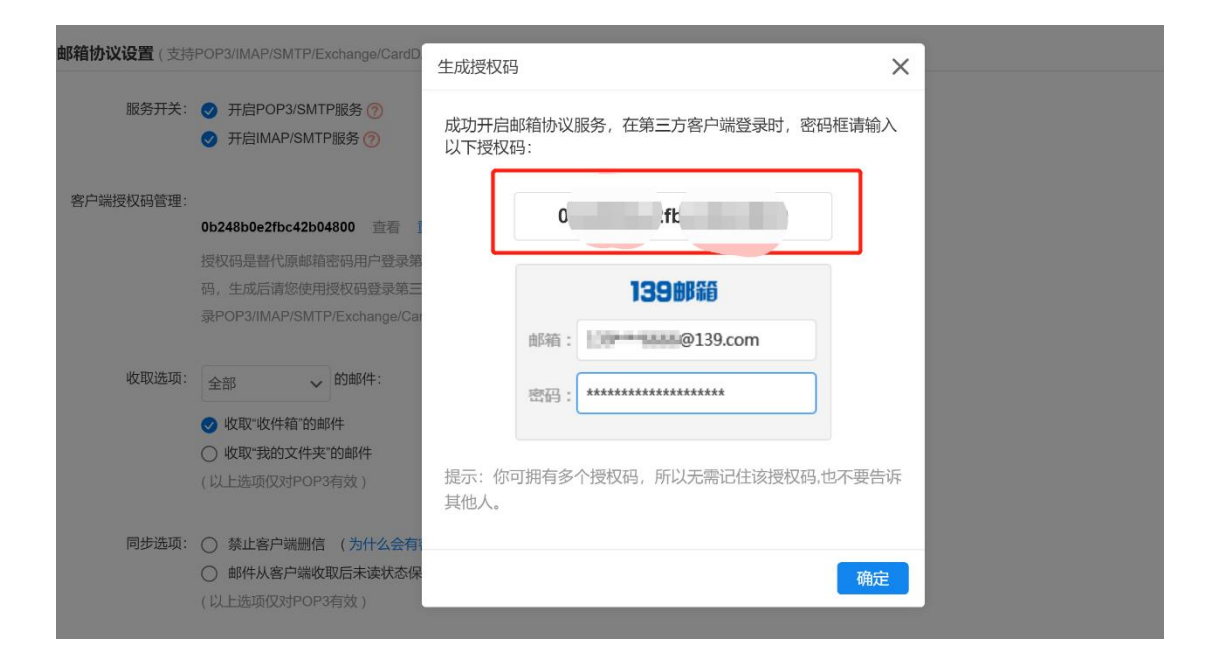

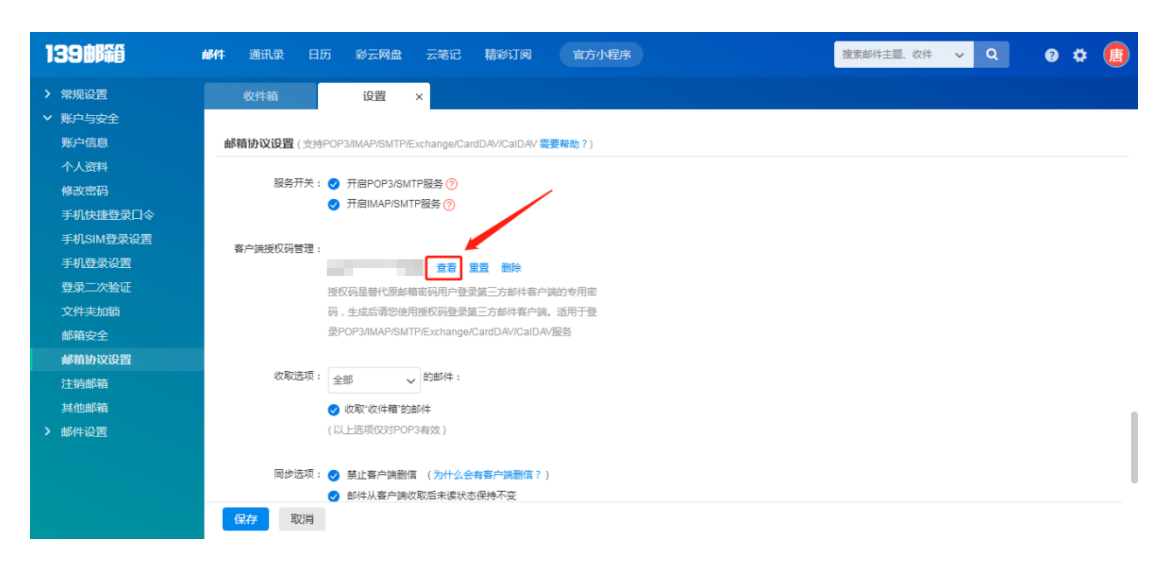

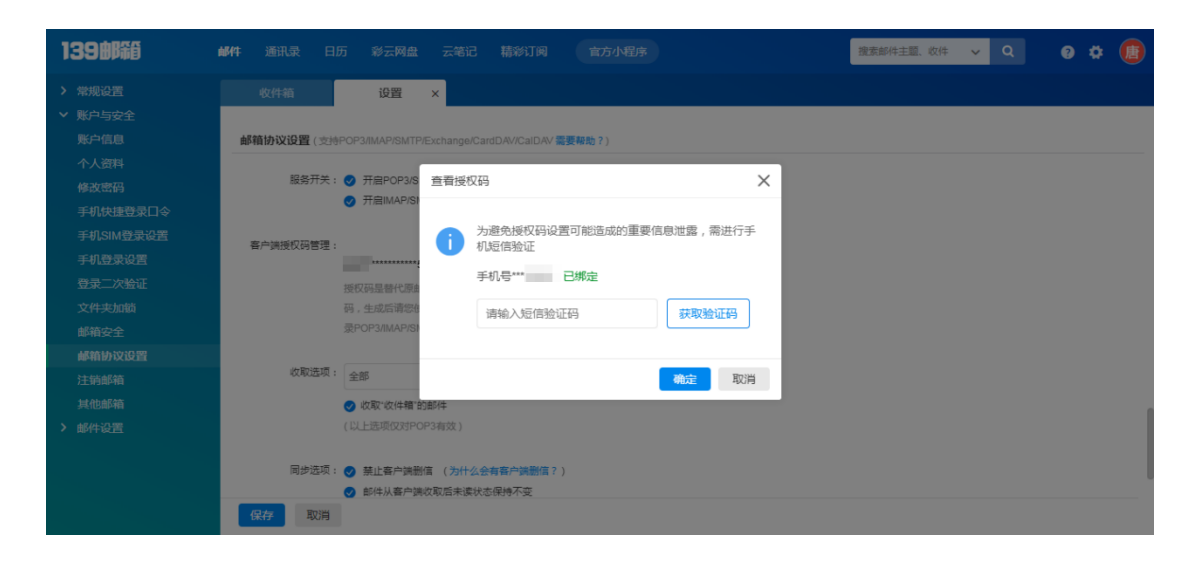

5、若曾获取授权码,可点击【查看】、【重置】、【删除】按钮,重新获取授权码。

| > 常规设置           | 收件箱                         | 首页                                          | ×           | 设置                  | ×       |      |
|------------------|-----------------------------|---------------------------------------------|-------------|---------------------|---------|------|
| ✓ 账户与安全<br>账户信息  | <b>邮箱协议设置</b> (支持           | POP3/IMAP/SMTF                              | P/Exchange/ | CardDAV/Cal         | DAV 需要  | 帮助?) |
| 个人资料             | 服务开关:                       | ✓ 开启POP3/S                                  | MTP服务 (?    | )                   |         |      |
| 修改密码             |                             | ✓ 开启IMAP/SI                                 | MTP服务 ⑦     |                     |         |      |
| 手机SIM登录设置        | 客户端授权码管理.                   |                                             |             |                     | _       |      |
| 手机登录设置<br>登录二次验证 | L                           | <b>************************************</b> |             |                     |         |      |
| 文件夹加锁            | 码,生成后请您使用授权码登录第三方邮件客户端。适用于登 |                                             |             |                     |         |      |
| 邮箱安全             |                             |                                             |             | 90, 00, 00, 00, 707 | SUDAV D |      |
| 注销邮箱             | 收取选项:                       | 全部                                          | ✔ 的邮件:      |                     |         |      |
| 甘油市网络            |                             | 🕗 收取"收件箱"的                                  | 的邮件         |                     |         |      |

| ● 国家税务总局电子发票服务平台                                         |                                                                                                    |                                                            |                          |  |  |  |
|----------------------------------------------------------|----------------------------------------------------------------------------------------------------|------------------------------------------------------------|--------------------------|--|--|--|
| 税务数字账户                                                   |                                                                                                    |                                                            |                          |  |  |  |
| 双件邮箱设置                                                   |                                                                                                    |                                                            |                          |  |  |  |
| 业务办理                                                     | 业务办理                                                                                                    |                                                            |                          |  |  |  |
| 民         区           发票勾选确认         发票查询统计         发票查验 | Image: Display black         Image: Display black         Image: | で         で           海关燃飲 邦采         申请原税率         发票入账标识 |                          |  |  |  |
| <b>开票业务</b> 当前月份: 2022年4月                                |                                                                                                    |                                                            |                          |  |  |  |
| 可用態倍额度(元)<br>904,439.00 走潮潮                              | 当前可用纸票数量 (张)<br>0                                                                                                    | 蓝字发票开具金额 (元)<br>348,681.00                                 | 紅票开具金额 (元)<br>153,120.00 |  |  |  |
| 总授信额度: 21,999,998.00元<br>-                               | 已开具: 0涨<br>-                                                                                                    | 累计税额: 45,313.57元<br>发票数量: 31张                              | 发票数量: 3张<br>-            |  |  |  |

| ◎ 国家税务总局广东省电子税务局 ×  ● 税务数字账户-国家税务总局电子 × +                                             |                                      |       |             |           |         |
|---------------------------------------------------------------------------------------|--------------------------------------|-------|-------------|-----------|---------|
| $\leftrightarrow$ $\rightarrow$ C $\triangle$ a dppt99.guangdong.chinatax.gov.cn:8443 | /digital-tax-account?ruuid=165026601 | 7862  |             | <b>0-</b> | ¥ 🔲 🚢 : |
| ③ 国家税务总局广东 ③ 国家税务总局上海 ③ 内蒙 ⑥ 用户登录                                                     | - 禅道 	 ⑧ 喷嚏网阅读、 🔇 国家税务               | 总局广东  |             |           |         |
|                                                                                       | 发件邮箱设置                               | ×     |             |           |         |
| 税务数字账户                                                                                | 发件邮箱账号                               |       |             |           |         |
|                                                                                       | t. @139.com                          |       |             |           |         |
|                                                                                       | 发件邮箱密码                               |       |             |           |         |
| 林有限公司                                                                                 | •••••                                | Q     |             |           |         |
| 增值税一般纳税人 发件邮箱设置                                                                       | 发件协议类型                               |       |             |           |         |
|                                                                                       |                                      |       |             |           |         |
| 业务办理                                                                                  | 发件服务器地址 ①                            | SSL端口 |             |           |         |
|                                                                                       | smtp.139.com                         | 465   |             |           |         |
|                                                                                       | 默认文件主题编辑                             |       |             | 12        |         |
|                                                                                       | XXX公司电子发票交付                          |       | -3          |           |         |
| 发票勾选确认 发票查询统计 发票查验                                                                    | 默认文件内容编辑                             |       | 海关缴款书采<br>集 | 申请原税率     |         |
|                                                                                       | 中文100字以内                             |       |             |           |         |
|                                                                                       |                                      | le    |             |           |         |
|                                                                                       |                                      |       |             |           |         |
|                                                                                       |                                      | 取消保存  | •           |           | -       |

## 四、 163 邮箱

1、mail.163.com 输入用户名密码登陆

| <b>163 网易免费邮</b> 中文邮箱第一品牌 | VIP 会员 <u>企业邮箱</u> 海外登录   韓助 反读 修复公示                         | Î |
|---------------------------|--------------------------------------------------------------|---|
|                           | <u>日码登录全新邮箱</u> 大调网页版,经给<br>管理行约多个邮机帐号                       | 1 |
| 4大会员 1份价格                 | 邮箱帐号登录                                                       |   |
| 加赗1年会员服务期                 | @163.com                                                     |   |
|                           | <ul> <li>▲ 総入密码</li> <li>□ 30天内先登录</li> <li>応记密码?</li> </ul> |   |
|                           | 登录                                                           |   |
|                           | 注册网易邮箱 邮箱官方App                                               |   |
| 立即抢购                      |                                                              | • |

2、点击页面上方【设置】按钮,点击【POP/IMAP/SMTP】

| 163 网易免费邮<br>mail.163.com    | 🕒 heinig 1824 (1481 KD asses (1) 🗸 1 | 设置 官方App 反馈 自助查议             | 可开通邮箱会员                 |
|------------------------------|--------------------------------------|------------------------------|-------------------------|
| 首页                           | 通讯录 应用中心 收件输                         | 常规设置                         | ×                       |
| 常规设置<br>邮箱密码修改<br>签名<br>来信分类 | 建议您们                                 | 邮箱密码修改<br>English<br>帐号与邮箱中心 | <b>そ全</b><br>日一日下戦官网APP |
| 帐号与邮箱中心<br>邮箱安全设置            | РОРЗ/ЅМТР/ІМАР                       | 邮箱安全设置<br>POP3/SMTP/IMAP     |                         |
| 反垃圾/黑白名单<br>POP3/SMTP/IMAP   | 开启服务: IMAP/SMTP阻<br>POP3/SMTP阻       | 更换皮肤                         |                         |
| 文件夹和标签<br>多标签窗口<br>换肤        | BOP3/SMTP/<br>温馨提示: 4<br>平台账户安全      | (⑤)<br>升级邮箱会员,尊享专属皮肤         | 更多 ><br>甚至危害Apple或其他    |
|                              | 提示                                   |                              |                         |

3、将页面中 POP3/SMTP 服务和 IMAP4/SMTP 服务全部开启,发送短信后,将授权 码复制出来。

| 常规设置<br>邮箱密码修改<br>签名<br>来信分类                                                                                                    | 建议您使用网易邮箱官方客户端,确保邮箱安全<br>官方客户端具有邮件加密传输、邮箱登录二次验证等安全<br>保障功能,有效避免信息泄露、帐号被盗等潜在安全风险。                                                                                                    |  |
|----------------------------------------------------------------------------------------------------|----------------------------------------------------------------------------------------------------|--|
| 帐号与邮箱中心                                                                                                    |                                                                                                    |  |
| 邮箱安全设置                                                                                                    | POP3/SMTP/IMAP                                                                                                    |  |
| <ul> <li>         即相女王以且         反垃圾/黑白名单     </li> <li> <b>POP3/SMTP/IMAP</b> </li> <li>         文件夹和标签         多标签窗口         换肤         </li> </ul> | 开启服务:     IMAP/SMTP服务     已开启   关闭       POP3/SMTP服务     已开启   关闭       POP3/SMTP/IMAP服务能让你在本地客户端上收发邮件, 了解更多 >       温馨提示:     在第三方登录网易邮箱,可能存在邮件泄露风险,甚至危害Apple或其他       平台账户安全                                                                                                    |  |
|                                                                                                    | <ul><li> 收取选项:  <ul><li> <ul><li> <ul><li> <li> <ul><li> <ul><li> <li> <ul><li> <ul><li> <ul><li> <ul><li> <ul><li> <ul><li> <ul><li> <ul><li> <ul><li> <ul><li> <ul><li> <ul><li> <ul><li> <ul><li> <ul><li> <ul><li> <li> <ul><li> <ul><li>&lt;</li></ul></li></ul></li></li></ul></li></ul></li></ul></li></ul></li></ul></li></ul></li></ul></li></ul></li></ul></li></ul></li></ul></li></ul></li></ul></li></ul></li></ul></li></ul></li></li></ul></li></ul></li></li></ul></li></ul></li></ul></li></ul> |  |

| 163 网易免费邮<br>mail.163.com                                                                               |                                                  | m <b>(2) ~</b>   设置 官方Ap                                                                                                    | pp 反馈 自助查询 开通邮箱会员                                                          |              | Q 支持邮件全文搜索 |
|----------------------------------------------------------------------------------------------------|--------------------------------------------------|----------------------------------------------------------------------------------------------------|----------------------------------------------------------------------------|--------------|------------|
| 首页                                                                                                    | 通讯录 应用中心                                         | 收件箱 网络                                                                                                    | 易严选 × 设置 × •                                                               |              | 1          |
| 素成设置<br>単編電研修文<br>整変<br>未電分类<br>転号与部編中心<br>単構安全设置<br>反近以満由名単<br>POPJ/SMTP/IMAP<br>文件永行時差<br>多時弦楽口<br>独計 | 2011-11-11<br>POP3/SMTP/IMAP<br>开启服务:<br>(2012年1 | IMAP/SMTP服务           POP3/SMTP服务           POP3/SMTP/IMAP服务部           国際提示:在第二方登录           平台第/中安全           ● 収取最近30天部件           ● 収取金額部件           国際提示:収取大量部件 | 日开音   美術<br>日天治   开着<br>日天治   开着<br>「一日日日日日日日日日日日日日日日日日日日日日日日日日日日日日日日日日日日日 | 二方客户場登 天原电影等 |            |
| 6.77                                                                                                    | 通知提醒:                                            | 开启客户选删除邮件提<br>当邮件客户选大量删除邮件                                                                                                    | 件时,系统会发送提醒信息                                                               |              |            |
|                                                                                                    | 提示                                               |                                                                                                    |                                                                            |              |            |

| ، برای میں اور اور اور اور اور اور اور اور اور اور |                     |                   |              |                               |    |             |                       |
|----------------------------------------------------|---------------------|-------------------|--------------|-------------------------------|----|-------------|-----------------------|
| · 数子账户                                             |                     |                   |              |                               |    |             |                       |
| <b>安</b> 4                                         | 中邮箱设置               |                   |              |                               |    |             |                       |
| 务办理                                                |                     | ~                 |              |                               |    |             |                       |
| 正 に に に に に に に に に に に に に に に に に に              | <b>区</b><br>发 葉 査 验 | じ 接信額度调整 申请       | して<br>汚税信息査询 | 【2<br>海关缴款书采<br>集             | じつ | て<br>发票入账标识 |                       |
| <b>栗业务</b> 当前月份: 2022年4月                           |                     |                   |              |                               |    |             |                       |
| 用援信额度(元)<br>04,439.00 <del>_ 去</del> 调增            | 当前可用纸票              | 当前可用纸票数量 (%)<br>0 |              | 篮字发票开局金额(元)<br>348,681.00     |    |             | 紅栗开具金额(元<br>153,120.0 |
| 授信额度: 21,999,998.00元                               | 已开具: 03             | 已开具: 0账<br>-      |              | 累计税额: 45,313.57元<br>发票数量: 31张 |    |             | 发票数量: 3张<br>-         |

| 🛃 国家税务总局电子发票服务平台   | <b>发件邮箱设置</b> ×                         | ▲                           |
|--------------------|-----------------------------------------|-----------------------------|
| 税务数字账户             | 发件邮箱账号<br>S@163.com                     |                             |
| 佛山,有限公司            | 发件都藉密码<br>                              | Î                           |
| 增值税一般纳税人 发件邮箱设置    | 发件协议类型<br>SMTP                          |                             |
| 业务办理               | 发件服务器地址 ① SSL端口                         |                             |
|                    | smtp.1b3,com<br>試认文件主题编辑<br>XXX公司电子发票交付 |                             |
| 发票勾选确认 发票查询统计 发票查验 | 默认文件内容编辑                                | 海关缴款书采 申请原税率<br>集           |
| U                  | 中天100-9493<br>取消 保存                     | ,<br><b>5</b> • • • • • • • |

# 五、 126 邮箱

1、mail.126.com 输入用户名密码登陆

| <b>1226 网络免费邮</b> 你的时候也很多的局 | VIP 会员 企业邮箱 海外登录   鞋助 反读 使复公示                               |
|-----------------------------|-------------------------------------------------------------|
|                             | 扫码登退全新邮箱大师网页版, 经松<br>管理你的多个邮箱帐号                             |
| 4大会员 1份价格                   | 邮箱帐号登录                                                      |
| 加赠1年会员服务期                   | 2 邮箱帐号或于机号码 @126.com                                        |
| 6 5 00                      | <ul> <li>☆ 純入地局</li> <li>○ 30天内免費</li> <li>忘记室码?</li> </ul> |
|                             | 登录                                                          |
|                             | 注册网易邮箱 邮箱官方App                                              |
| 立即抢购                        |                                                             |

2、点击页面上方【设置】按钮,点击【POP/IMAP/SMTP】

| 126 网易免费邮<br>www.126.com                                             | 0   | 126.com                                                 | n (1) 🗸 🔲             | 设置 言方App 反馈 自助查询                                         | 开通邮箱会员          |      | Q 支持邮件    | 全文搜索 |        |
|----------------------------------------------------------------------|-----|---------------------------------------------------------|-----------------------|----------------------------------------------------------|-----------------|------|-----------|------|--------|
| 首页                                                                   | 通讯录 | 应用中心                                                    | 以杆箱                   | 常规设置                                                     | × v             |      |           |      |        |
| 常规设置<br>和指数别修改<br>签名<br>来信分类<br><b>核号与邮箱中心</b><br>即指安全设置<br>反应极,集白名单 |     | 当前林号 一前双号、胡动校<br>8 単一章 1 第2 目 (@12<br>手小号码邮箱未激活<br>免費激活 | 28.com<br>7 (1983年, [ | 邮箱密码修改<br>English<br>帐号与邮箱中小<br>邮箱安全设置<br>POP3/SMTP/IMAP | <b>浙</b> 臣发前5件) |      | 查看并导出个人资料 | 修改密码 | 修改个人资料 |
| POP3/SMTP/IMAP                                                       |     | 邮箱中心 通过POP3自动收缩                                         | 取,管理其他的               | 更换皮肤                                                     |                 |      |           |      |        |
| 文件实和标签<br>多标签窗口<br>奖肤                                                |     | 账号<br>您还没有其他邮箱? 立 <b>即</b> 创                            | 非建                    | ()<br>升级邮箱会员,尊享专属皮肤                                      |                 |      | 通讯录       |      |        |
|                                                                      |     | 发生人情理 德田博他和德族                                           | (早労洋邮社                |                                                          |                 |      |           |      |        |
|                                                                      |     | 0K9                                                     | - Johnsen (P)         |                                                          |                 |      |           |      | 操作     |
|                                                                      |     | hjing_102401 < hjing_10240                              | )1@126.com>           | (武认)                                                     |                 | 网易代发 | 默认发件人     |      | 參改     |

3、将页面中 POP3/SMTP 服务和 IMAP4/SMTP 服务全部开启,发送短信后,将授权码复制出来。

| 常规设置<br>邮箱密码修改<br>签名<br>来信分类                        | 建议您使用网易邮箱官方客户端,确保邮箱安全<br>官方客户端具有邮件加密传输、邮箱登录二次验证等安全<br>保障功能,有效避免信息泄露、帐号被盗等潜在安全风险。                                                                                                    |
|-----------------------------------------------------|----------------------------------------------------------------------------------------------------|
| 帐号与邮箱中心<br>邮箱安全设置                                   | POP3/SMTP/IMAP                                                                                                    |
| 反垃圾/黑白名单<br>POP3/SMTP/IMAP<br>文件夹和标签<br>多标签窗口<br>换肤 | 开启服务       IMAP/SMTP服务       已开启   关闭         POP3/SMTPI服务       已开启   关闭         POP3/SMTP/IMAP服务能让你在本地客户端上收发邮件,了解更多 >         温馨提示:在第三方登录网易邮箱,可能存在邮件泄露风险,甚至危害Apple或其他         平台账户安全 |
|                                                     | 收取选项:                                                                                                    |

| 163 网易免费邮<br>mail.163.com                                    | ⑤ ■ 163.com (2) ✓ 设置 官方App 反馈 自助查询 开通邮箱会员                                    | Q 支持邮件全文搜索 |
|--------------------------------------------------------------|------------------------------------------------------------------------------|------------|
| 首页                                                           | 通讯录 应用中心 收件箱 网易严选 × 设置 × v                                                   | 1          |
| 常规设置<br>邮箱密码修改                                               | POP3/SMTP/IMAP                                                               | ^          |
| 签名<br>来信分类                                                   | 开館服务: IMAP/SMTP服务 已元日   美朗<br>POP3/SMTP服务 已美词   开启                           |            |
| 帐号与邮箱中心<br>邮箱安全设置<br>反垃圾/黑白名单                                | POP3/SMTP/IMA/服务能 7718I/MAP/SMTP X<br>IIII / / / / / / / / / / / / / / / / / |            |
| POP3/SMTP/IMAP           文件夾和标签           多标签窗口           追缺 |                                                                              |            |
|                                                              | 通常体示?: 60%人重即?? 通知法程: □ 开启案户课题除部件提 通知法程客户课人量影除部件对 / 系统会次送提届信号                |            |
|                                                              |                                                                              |            |

| 国家税务总局电子发票服务平台                                                     |                                                                        |                                                                                                    |                          |  |
|--------------------------------------------------------------------|------------------------------------------------------------------------|----------------------------------------------------------------------------------------------------|--------------------------|--|
| 税务数字账户                                                             |                                                                        |                                                                                                    |                          |  |
| <b>文件都</b> 補設置                                                     |                                                                        |                                                                                                    |                          |  |
| 业务办理                                                               |                                                                        |                                                                                                    |                          |  |
| 取         反         回           发票勾逐确认         发票查询统计         发票查验 | P         Cへ           红字信息端认<br>単         授信額度調整<br>申请         涉税信息查询 | Image: Constraint of the system         Image: Constraint of the system           海关鐵欽书采         申请原税率         发票入账标识           集 |                          |  |
| <b>开票业务</b> 当前月份: 2022年4月                                          |                                                                        |                                                                                                    |                          |  |
| 可用鄉信额達 (元)<br>904,439.00 [主導憲]                                     | 当前可用紙票数量 (张)<br>0                                                      | 暨李发展开员金额 (元)<br>348,681.00                                                                                                    | 紅栗开具金额 (元)<br>153,120.00 |  |
| 总授信额度: 21,999,998.00元<br>-                                         | 已开具: 03K<br>-                                                          | 累计税额: 45,313.57元<br>发票数量: 31张                                                                                                    | 发票数量: 3张<br>-            |  |

| 🛃 国家税务总局电子发票服务平台        | 发件邮箱设置 × 名 供山市顺德区利纳机械有限公司                              | ▲<br>然山市顺德区利姆机械有限公司 |  |  |
|-------------------------|--------------------------------------------------------|---------------------|--|--|
| 税务数字账户                  | 发件邮稿所号                                                 |                     |  |  |
| 有限公司<br>增值码一般纳税人 发件都籍设置 | 发件邮稿密码<br>                                             |                     |  |  |
| 业务办理                    | SMTP<br>发件服务器地址 ① SSL端口<br>smtp.126.com 465            | 0                   |  |  |
|                         | 試认文件主题编辑         び           XXX公司····电子发展交付         び |                     |  |  |
| 发票勾选确认 发票查询统计 发票查验      | 海关缴款书采         申请原税率           東文100学以内         集      |                     |  |  |
| E                       | ₽<br>取肖 <b>保存</b> •                                    | Ţ                   |  |  |